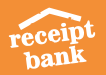

# BEST PRACTICE ACCOUNT SETTINGS: RECEIPT BANK WITH MYOB

**MYOB** Settings

# How best to use Receipt Bank with MYOB AccountsRight Live

Below are our best practice recommendations for account setup. Make this checklist your own, and add to your workflow or training documentation.

### **Integration Settings**

| Reference | Setting                                                      | Suggestion                                                                                  |
|-----------|--------------------------------------------------------------|---------------------------------------------------------------------------------------------|
| 1         | Default 'publish to'<br>destination                          | Miscellaneous                                                                               |
| 2         | Publish tax data                                             | ON                                                                                          |
| 3         | Default tax rate                                             | GST 10.00%                                                                                  |
| 4         | Default freight rate                                         | FRE 0.00% GST Free                                                                          |
| 5         | Use supplier tax<br>rates                                    | OFF                                                                                         |
| 6         | Automatic Publishing -<br>Automatically publish<br>ALL items | OFF                                                                                         |
| 7         | Automatic Publishing -<br>Exceptions                         | Tick to exclude:<br>Statement/remittance advice<br>Atm withdrawal<br>Delivery note<br>Other |
| 6         | Y                                                            |                                                                                             |

| Default "publish to" destination Miscellaneous Tax Settings  Publish tax data ON Default tax rate GST (10.00%) Goods & Service Default tax rate FRE (0.00%) GST Free Use supplier tax rates OFF | 5 V |
|----------------------------------------------------------------------------------------------------|-----|
| Tax Settings          Publish tax data         Default tax rate         GST (10.00%) Goods & Service         Default tax rate         FRE (0.00%) GST Free         Use supplier tax rates       | 5   |
| Publish tax data     ON       Default tax rate     GST (10.00%) Goods & Service       Default tax rate     FRE (0.00%) GST Free       Use supplier tax rates     OFF                            | 5   |
| Default tax rate GST (10.00%) Goods & Service Default tax rate FRE (0.00%) GST Free Use supplier tax rates OFF                                                                                  | 5 🗸 |
| Default tax rate FRE (0.00%) GST Free Use supplier tax rates OFF                                                                                                    |     |
| Use supplier tax rates                                                                                                    |     |
|                                                                                                    |     |
| Automatically publish ALL items OFF                                                                                                    |     |
| Exceptions : 🕐                                                                                                    |     |
| Receipt                                                                                                    |     |
| Other                                                                                                    |     |
|                                                                                                    |     |
| Statement / remittance device                                                                                                    |     |
| Credit Note / Refund                                                                                                    |     |
| V Delivery note                                                                                                    |     |

myob

# **General Settings**

| Reference | Setting                   | Suggestion                                                                       |
|-----------|---------------------------|----------------------------------------------------------------------------------|
| 8         | Payment Status            | Receipts = paid<br>Invoice = Not paid,<br>unless a payment method<br>is present  |
| 9         | Due dates for<br>invoices | Most common for client's<br>suppliers OR date client<br>usually pays their bills |
| 10        | Auto-categorization       | OFF                                                                              |
| 11        | Obey supplier rules       | ON                                                                               |
|           | Category display          | Code and name                                                                    |
|           | Sort by                   | Name                                                                             |

## **Account Details**

| 12 | Mobile Permissions<br>- User Restriction | ON (for each user - stops<br>user publishing via<br>mobile app) |
|----|------------------------------------------|-----------------------------------------------------------------|
| 13 | Image Sharing                            | ON                                                              |

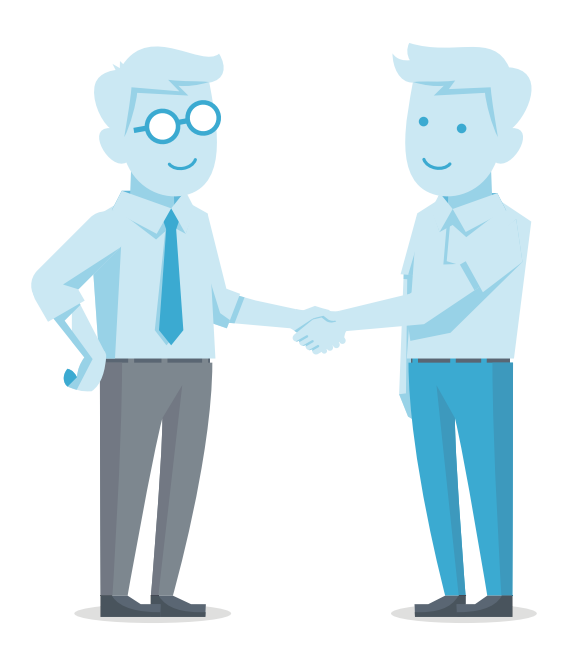

| System Settings                                |                                                                                                    |  |
|------------------------------------------------|----------------------------------------------------------------------------------------------------|--|
| Payment Status 🗸                               |                                                                                                    |  |
| Change the default payment status of your item |                                                                                                    |  |
| Receipts                                       | Paid                                                                                                    |  |
| Invoices                                       | Not paid, unless a payment method i                                                                                                    |  |
| Credit notes                                   | Not paid                                                                                                    |  |
|                                                |                                                                                                    |  |
| Due Dates for In                               | voices 🗸                                                                                                    |  |
| Configure the settin                           | reserved by the second second s |  |
| Default to                                     | A number of days after the invoice d                                                                                                    |  |
| How many days?                                 | 28                                                                                                    |  |
| Net Amount 🗸                                   |                                                                                                    |  |
| Choose whether to                              | show the net amount on downloadable CSVs?                                                                                                    |  |
| Show net amount                                | OFF                                                                                                    |  |
|                                                |                                                                                                    |  |
| ?                                              | Obey supplier rules                                                                                                    |  |
|                                                | ON                                                                                                    |  |
| Category display                               | Code and name                                                                                                    |  |
| Category sort                                  | Code                                                                                                    |  |
| Archiving 🗸                                    |                                                                                                    |  |
| Your items will be m                           | oved to the archive after these actions                                                                                                    |  |
| Published                                      | Yes                                                                                                    |  |
| Exported to CSV                                | No                                                                                                    |  |
| Added to an ER                                 | Yes                                                                                                    |  |
| Exported to PDF                                | No                                                                                                    |  |
|                                                |                                                                                                    |  |
| Account Informat                               | Subscription                                                                                                    |  |
| Basic 🗸                                        |                                                                                                    |  |
| CRN                                            | #######################################                                                                                                    |  |
| Company Name                                   | Account Name                                                                                                    |  |
| Base currency                                  | Your Base Currency                                                                                                    |  |
| Language                                       | English                                                                                                    |  |

#### Mobile Permissions 🗸

| User 1                                                                    |                                                                  |
|---------------------------------------------------------------------------|------------------------------------------------------------------|
| User 2                                                                    |                                                                  |
| User 2                                                                    |                                                                  |
| Image Sharing  V By turning image sharing on you are allowing you         | r images to be available outside Receipt E                       |
| This feature allows you to include yo features such as expense report PDF | ur images in other Receipt Bank<br>is and CSV exports. The image |

# Maintain Lists -> Payment Methods

| Reference | Setting                   | Suggestion                                                                  |
|-----------|---------------------------|-----------------------------------------------------------------------------|
| 14        | Payment Name              | Set all payment methods<br>used<br>e.g. John persona<br>e.g Business Visa I |
| 15        | Reference                 | e.g. cash, or last 4 digits<br>of card 0788                                 |
| 16        | Autosync                  | Blank                                                                       |
| 17        | Publish to                | Spend Money                                                                 |
| 18        | Linked to Bank<br>Account | Link to Bank Account<br>in MYOB                                             |

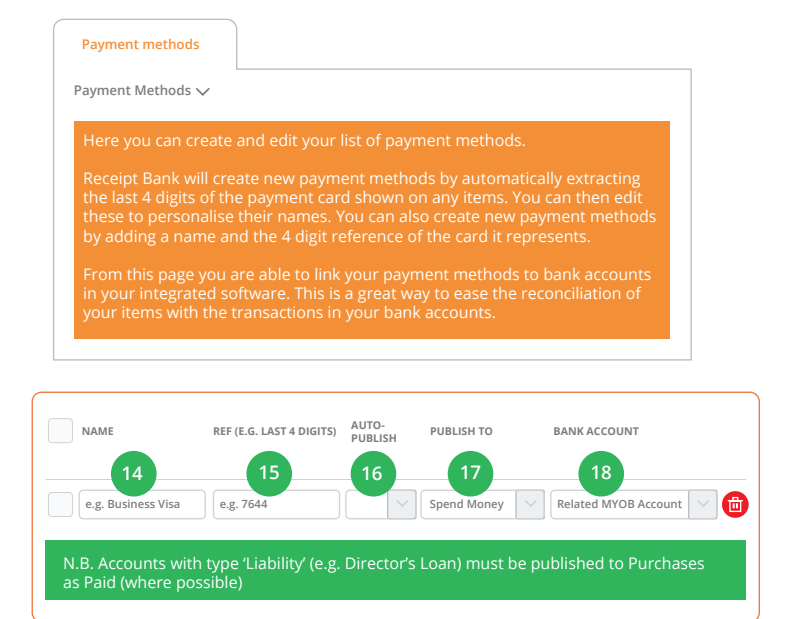

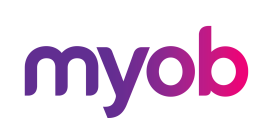

For all support enquiries please contact: support@receipt-bank.com

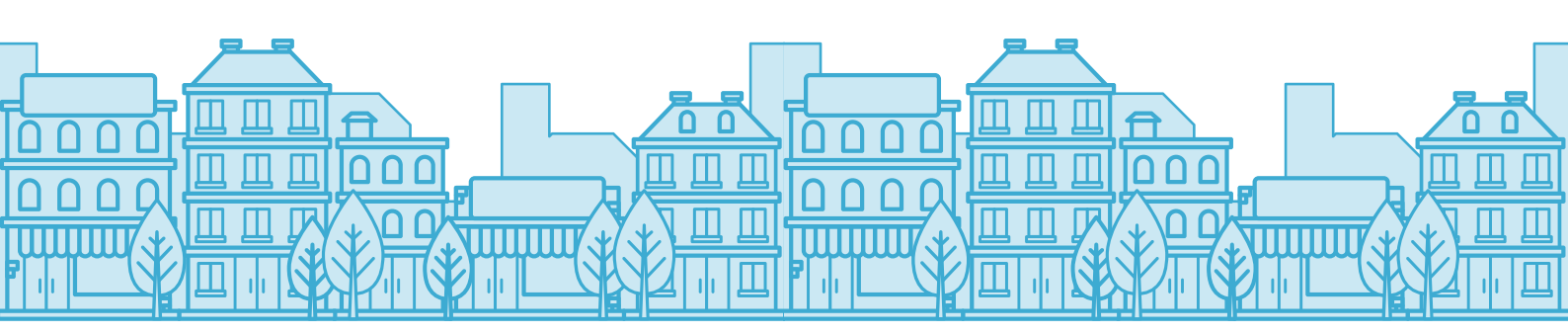

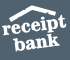